# R2: Example test plan

## Tento test plan je pouze zjednodušená ukázka pro kapitolu 10.

This is just simplified example test plan for chapter 10.

| Created On  |           |           |           |            | 6/8/2022 |
|-------------|-----------|-----------|-----------|------------|----------|
| Completed   |           |           |           |            | No       |
|             |           |           |           |            |          |
| Passed      | Blocked   | Untested  | Retest    | Failed     |          |
| 88% (22/25) | 0% (0/25) | 0% (0/25) | 0% (0/25) | 12% (3/25) |          |

| Birthday Field | 100% |
|----------------|------|
| Edit Astronaut | 70%  |

# R3: Birthday Field

| Passed       | Blocked   | Untested  | Retest    | Failed    |
|--------------|-----------|-----------|-----------|-----------|
| 100% (15/15) | 0% (0/15) | 0% (0/15) | 0% (0/15) | 0% (0/15) |
| Test Cases   |           |           |           |           |

# R4: Edit Astronaut

| Passed     | Blocked   | Untested  | Retest    | Failed     |
|------------|-----------|-----------|-----------|------------|
| 70% (7/10) | 0% (0/10) | 0% (0/10) | 0% (0/10) | 30% (3/10) |
| Test Cases |           |           |           |            |

# R3: Birthday Field

| Creat   | ed On                      |                           |           |                                                                   |                          |                                    | 6/8/2022   |
|---------|----------------------------|---------------------------|-----------|-------------------------------------------------------------------|--------------------------|------------------------------------|------------|
| Com     | bleted                     |                           |           |                                                                   |                          |                                    | No         |
|         |                            |                           |           |                                                                   |                          |                                    |            |
| Pass    | ed                         | Blocked                   | Untested  |                                                                   | Retest                   | Failed                             |            |
| 100%    | (15/15)                    | 0% (0/15)                 | 0% (0/15) |                                                                   | 0% (0/15)                | 0% (0/15)                          |            |
| Test (  | Cases                      |                           |           |                                                                   |                          |                                    |            |
| Test Ca | ases 15                    |                           |           |                                                                   |                          |                                    |            |
| T16:    | Set month to O             |                           |           |                                                                   |                          |                                    |            |
| Statu   | IS                         | Туре                      |           | Priority                                                          |                          | Estimate                           |            |
| Pass    | ed                         | Other                     |           | Medium                                                            |                          | None                               |            |
| Refe    | rences                     | Automation Type           |           |                                                                   |                          |                                    |            |
| None    | 2                          | None                      |           |                                                                   |                          |                                    |            |
| Steps   |                            |                           |           |                                                                   |                          |                                    |            |
| 1       | Klikni na tlačítko ADD.    |                           |           | Objeví se fo                                                      | rmulář pro vytvoření as  | tronauta.                          |            |
|         | Click ADD buton.           |                           |           | Add astrona                                                       | aut form is shown.       |                                    |            |
| 2       | Klikni do pole Birthday.   |                           |           | Pole zmodr                                                        | á a lze do něj psát.     |                                    |            |
|         | Click Birthday field.      |                           |           | Field turns                                                       | blue and it can be writt | en to.                             |            |
| Write t | o Birthday                 |                           |           |                                                                   |                          |                                    |            |
| 3       | Zadej datum s měsícem C    | 10, například: 00/04/2022 |           | Pole zčervená. Pod polem se objeví hláška: "Invalid Date Format". |                          |                                    |            |
|         | Fill in date with month 00 | , e.g: 00/04/2022.        |           | Field turns                                                       | red. The message: "Inva  | alid Date format" is shown under t | the field. |

| Passed                       | This te | t was marked as 'Passed'.                       |  |  |
|------------------------------|---------|-------------------------------------------------|--|--|
| Lýdie H.<br>6/8/2022 7:27 PM | Steps   |                                                 |  |  |
| Assigned To                  | 1       | Klikni na tlačítko ADD.                         |  |  |
| Lýdie H.                     |         | Click ADD buton.                                |  |  |
|                              |         | Expected Result                                 |  |  |
|                              |         | Objeví se formulář pro vytvoření astronauta.    |  |  |
|                              | 2       | Add astronaut form is shown.                    |  |  |
|                              |         | Klikni do pole Birthday.                        |  |  |
|                              |         | Click Birthday field.                           |  |  |
|                              |         | Expected Result                                 |  |  |
|                              |         | Pole zmodrá a lze do něj psát.                  |  |  |
|                              |         | Field turns blue and it can be written to.      |  |  |
|                              | 3       | Zadej datum s měsícem 00, například: 00/04/2022 |  |  |
|                              |         | Fill in date with month 00, e.g: 00/04/2022.    |  |  |

Expected Result

Pole zčervená. Pod polem se objeví hláška: "Invalid Date Format".

Field turns red. The message: "Invalid Date format" is shown under the field.

## T17: Set month to 13

| Statu<br>Passe<br>Refer<br>None | s<br>ed<br>ences                    | <b>Type</b><br>Other<br><b>Automation Type</b><br>None | <b>Priority</b><br>Medium              | Estimate<br>None                         |
|---------------------------------|-------------------------------------|--------------------------------------------------------|----------------------------------------|------------------------------------------|
| Steps                           |                                     |                                                        |                                        |                                          |
| 1                               | Klikni na tlačítko ADD.             |                                                        | Objeví se formulář pro vytvoření astr  | onauta.                                  |
|                                 | Click ADD buton.                    |                                                        | Add astronaut form is shown.           |                                          |
| 2                               | Klikni do pole Birthday.            |                                                        | Pole zmodrá a lze do něj psát.         |                                          |
|                                 | Click Birthday field.               |                                                        | Field turns blue and it can be written | to.                                      |
| Write to                        | Birthday                            |                                                        |                                        |                                          |
| 3                               | Zadej datum obsahující 13. měsíc,   | například: 13/04/2022                                  | Pole zčervená. Pod polem se objeví h   | ıláška: "Invalid Date Format".           |
|                                 | Fill in date which contains 13th mo | nth, e.g: 13/04/2022.                                  | Field turns red. The message: "Invali  | d Date format" is shown under the field. |

## Results

| Passed                       | This tes | st was marked as 'Passed'.                                                    |
|------------------------------|----------|-------------------------------------------------------------------------------|
| Lýdie H.<br>6/8/2022 7:27 PM | Steps    |                                                                               |
| Assigned To                  | 1        | Klikni na tlačítko ADD.                                                       |
| Lýdie H.                     |          | Click ADD buton.                                                              |
| 1                            |          | Expected Result                                                               |
|                              |          | Objeví se formulář pro vytvoření astronauta.                                  |
|                              |          | Add astronaut form is shown.                                                  |
|                              | 2        | Klikni do pole Birthday.                                                      |
|                              |          | Click Birthday field.                                                         |
|                              |          | Expected Result                                                               |
|                              |          | Pole zmodrá a lze do něj psát.                                                |
|                              |          | Field turns blue and it can be written to.                                    |
|                              | 3        | Zadej datum obsahující 13. měsíc, například: 13/04/2022                       |
|                              |          | Fill in date which contains 13th month, e.g: 13/04/2022.                      |
|                              |          | Expected Result                                                               |
|                              |          | Pole zčervená. Pod polem se objeví hláška: "Invalid Date Format".             |
|                              |          | Field turns red. The message: "Invalid Date format" is shown under the field. |

3

| Statu         | S                                    | Туре            | Priority                                     | Estimate                                                 |  |  |  |
|---------------|--------------------------------------|-----------------|----------------------------------------------|----------------------------------------------------------|--|--|--|
| Passe         | ed                                   | Other           | Medium                                       | None                                                     |  |  |  |
| References Au |                                      | Automation Type |                                              |                                                          |  |  |  |
| None          |                                      | None            |                                              |                                                          |  |  |  |
|               |                                      |                 |                                              |                                                          |  |  |  |
| Stone         |                                      |                 |                                              |                                                          |  |  |  |
| Steps         |                                      |                 |                                              |                                                          |  |  |  |
|               | Klikni na tlačítka ADD               |                 | Objeví og formulóř p                         |                                                          |  |  |  |
| I             | KIIKNI NA TIACITKO ADD.              |                 | objevi se formular pro vytvoreni astronauta. |                                                          |  |  |  |
|               | Click ADD buton.                     |                 | Add astronaut form i                         | is shown.                                                |  |  |  |
|               |                                      |                 |                                              |                                                          |  |  |  |
| 2             | Klikni do pole Birthday.             |                 | Pole zmodrá a lze do                         | něj psát.                                                |  |  |  |
| _             |                                      |                 |                                              |                                                          |  |  |  |
|               | Click Birthday field.                |                 | Field turns blue and                         | it can be written to.                                    |  |  |  |
| Write to      | o Birthday                           |                 |                                              |                                                          |  |  |  |
| -             |                                      |                 |                                              |                                                          |  |  |  |
| 3             | Zadej datum s nultým dne, napřík     | ad: 06/00/2022  | Pole zčervená. Pod p                         | polem se objeví hláška: "Invalid Date Format".           |  |  |  |
|               | Fill in date with day 0, e.g: 06/00/ | 2022.           | Field turns red. The                         | message: "Invalid Date format" is shown under the field. |  |  |  |
|               |                                      |                 |                                              | -                                                        |  |  |  |

#### Results

| Passed                       | This te | est was marked as 'Passed'.                                                                                                    |  |  |
|------------------------------|---------|----------------------------------------------------------------------------------------------------|--|--|
| Lýdie H.<br>6/8/2022 7:28 PM | Steps   |                                                                                                    |  |  |
| Assigned To<br>Lýdie H       | 1       | Klikni na tlačítko ADD.<br>Click ADD buton.                                                                                                    |  |  |
| -)                           |         | Expected Result                                                                                                    |  |  |
|                              |         | Objeví se formulář pro vytvoření astronauta.                                                                                                    |  |  |
|                              |         | Add astronaut form is shown.                                                                                                    |  |  |
|                              | 2       | Klikni do pole Birthday.                                                                                                    |  |  |
|                              |         | Click Birthday field.                                                                                                    |  |  |
|                              |         | Expected Result                                                                                                    |  |  |
|                              |         | Pole zmodrá a lze do něj psát.                                                                                                    |  |  |
|                              |         | Field turns blue and it can be written to.                                                                                                    |  |  |
|                              | 3       | Zadej datum s nultým dne, například: 06/00/2022                                                                                                    |  |  |
|                              |         | Fill in date with day 0, e.g: 06/00/2022.                                                                                                    |  |  |
|                              |         | Expected Result                                                                                                    |  |  |
|                              |         | Pole zčervená. Pod polem se objeví hláška: "Invalid Date Format".                                                                                                    |  |  |
|                              |         | Field turns red. The message: "Invalid Date format" is shown under the field.                                                                                                    |  |  |
|                              | 2<br>3  | Add astronaut form is shown.         Klikni do pole Birthday.         Click Birthday field.         Expected Result         Pole zmodrá a lze do něj psát.         Field turns blue and it can be written to.         Zadej datum s nultým dne, například: 06/00/2022         Fill in date with day 0, e.g: 06/00/2022.         Expected Result         Pole zčervená. Pod polem se objeví hláška: "Invalid Date Format".         Field turns red. The message: "Invalid Date format" is shown under the field. |  |  |

# T23: Set 29th day in February in leap year

StatusTypePriorityEstimatePassedOtherMediumMoneReferencesAutomation TypeImage: Comparison of the stateImage: Comparison of the stateNoneNoneMoneImage: Comparison of the stateImage: Comparison of the state

Steps

3

 Click ADD buton.
 Add astronaut form is shown.

 Klikni do pole Birthday.
 Pole zmodrá a lze do něj psát.

 Click Birthday field.
 Field turns blue and it can be written to.

 Write to Birthday
 Zadej datum 29. února v roce, který byl přestupný. Například 02/29/2020.

 Fill in date 29th February in leap year. For e.g. 00/29/2020.
 Datum je validní.

#### Results

| Passed                       | This te | st was marked as 'Passed'.                                               |
|------------------------------|---------|--------------------------------------------------------------------------|
| Lýdie H.<br>6/8/2022 7:28 PM | Steps   |                                                                          |
| Assigned To<br>Lýdie H.      | 1       | Klikni na tlačítko ADD.<br>Click ADD buton.                              |
|                              |         | Expected Result                                                          |
|                              |         | Objeví se formulář pro vytvoření astronauta.                             |
|                              |         | Add astronaut form is shown.                                             |
|                              | 2       | Klikni do pole Birthday.                                                 |
|                              |         | Click Birthday field.                                                    |
|                              |         | Expected Result                                                          |
|                              |         | Pole zmodrá a lze do něj psát.                                           |
|                              |         | Field turns blue and it can be written to.                               |
|                              | 3       | Zadej datum 29. února v roce, který byl přestupný. Například 02/29/2020. |
|                              |         | Fill in date 29th February in leap year. For e.g. 00/29/2020.            |
|                              |         | Expected Result                                                          |
|                              |         | Datum je validní.                                                        |
|                              |         | Date is valid.                                                           |
|                              |         |                                                                          |

## T24: Set 29th day in February in non leap year

| Status<br>Passed<br>References<br>None |                                     | <b>Type</b><br>Other<br><b>Automation Type</b><br>None | <b>Priority</b><br>Medium              | <b>Estimate</b><br>None                    |  |
|----------------------------------------|-------------------------------------|--------------------------------------------------------|----------------------------------------|--------------------------------------------|--|
| Steps                                  | 3                                   |                                                        |                                        |                                            |  |
| 1                                      | Klikni na tlačítko ADD.             |                                                        | Objeví se formulář pro vytvoření astr  | onauta.                                    |  |
|                                        | Click ADD buton.                    |                                                        | Add astronaut form is shown.           |                                            |  |
| 2                                      | Klikni do pole Birthday.            |                                                        | Pole zmodrá a lze do něj psát.         |                                            |  |
|                                        | Click Birthday field.               |                                                        | Field turns blue and it can be written | n to.                                      |  |
| Write                                  | to Birthday                         |                                                        |                                        | 3                                          |  |
| 3                                      | Zadej datum 29. února v roce, kte   | rý nebyl přestupný. Například 02/29/2021.              | Pole zčervená. Pod polem se objeví l   | hláška: "Invalid Date Format".             |  |
|                                        | Fill in date 29th February in non-l | eap year. For e.g. 02/29/2021.                         | Field turns red. The message: "Inava   | alid Date format" is shown under the neid. |  |

#### Results

| Passed                       | This tes | st was marked as 'Passed'.                                                     |
|------------------------------|----------|--------------------------------------------------------------------------------|
| Lýdie H.<br>6/8/2022 7:28 PM | Steps    |                                                                                |
| Assigned To                  | 1        | Klikni na tlačítko ADD.                                                        |
| Lydie H.                     |          | Expected Result                                                                |
|                              |          | Objeví se formulář pro vytvoření astronauta.                                   |
|                              | -        | Add astronaut form is shown.                                                   |
|                              | 2        | Klikni do pole Birthday.                                                       |
|                              |          | Click Birthday field.                                                          |
|                              |          | Expected Result                                                                |
|                              |          | Pole zmodrá a lze do něj psát.                                                 |
|                              | _        | Field turns blue and it can be written to.                                     |
|                              | 3        | Zadej datum 29. února v roce, který nebyl přestupný. Například 02/29/2021.     |
|                              |          | Fill in date 29th February in non-leap year. For e.g. 02/29/2021.              |
|                              |          | Expected Result                                                                |
|                              |          | Pole zčervená. Pod polem se objeví hláška: "Invalid Date Format".              |
|                              |          | Field turns red. The message: "Inavalid Date format" is shown under the field. |

## T25: Set 31st day in month with 30 days

| Statu<br>Pass<br>Refei<br>None | s<br>ed<br>rences                    | <b>Type</b><br>Other<br><b>Automation Type</b><br>None | <b>Priority</b><br>Medium               | Estimate<br>None                         |
|--------------------------------|--------------------------------------|--------------------------------------------------------|-----------------------------------------|------------------------------------------|
| Steps                          |                                      |                                                        |                                         |                                          |
| 1                              | Klikni na tlačítko ADD.              |                                                        | Objeví se formulář pro vytvoření astr   | onauta.                                  |
|                                | Click ADD buton.                     |                                                        | Add astronaut form is shown.            |                                          |
| 2                              | Klikni do pole Birthday.             |                                                        | Pole zmodrá a lze do něj psát.          |                                          |
|                                | Click Birthday field.                |                                                        | Field turns blue and it can be writter  | nto.                                     |
| Write t                        | o Birthday                           |                                                        |                                         |                                          |
| 3                              | Zadej datum s 31 dnem v měsíci, kt   | terý má 30 dní. Například 04/31/2022.                  | Pole zčervená. Pod polem se objeví h    | nláška: "Invalid Date Format".           |
|                                | Fill in date with 31st day in month, | which has only 30 days. For e.g. 04/31/2022            | . Field turns red. The message: "Invali | d Date format" is shown under the field. |

| Passed           | This te | st was marked as 'Passed'. |   |
|------------------|---------|----------------------------|---|
| Lýdie H.         | Steps   |                            | 3 |
| 0/0/2022 /:20 PM | 1       | Klikni na tlačítko ADD.    |   |
| Assigned To      |         |                            |   |

| Lýdie H. |   | Click ADD buton.                                                                  |  |
|----------|---|-----------------------------------------------------------------------------------|--|
| 1        |   | Expected Result                                                                   |  |
|          |   | Objeví se formulář pro vytvoření astronauta.                                      |  |
|          |   | Add astronaut form is shown.                                                      |  |
|          | 2 | Klikni do pole Birthday.                                                          |  |
|          |   | Click Birthday field.                                                             |  |
|          |   | Expected Result                                                                   |  |
|          |   | Pole zmodrá a lze do něj psát.                                                    |  |
|          |   | Field turns blue and it can be written to.                                        |  |
|          | 3 | Zadej datum s 31 dnem v měsíci, který má 30 dní. Například 04/31/2022.            |  |
|          |   | Fill in date with 31st day in month, which has only 30 days. For e.g. 04/31/2022. |  |
|          |   | Expected Result                                                                   |  |
|          |   | Pole zčervená. Pod polem se objeví hláška: "Invalid Date Format".                 |  |
|          |   | Field turns red. The message: "Invalid Date format" is shown under the field.     |  |
|          |   |                                                                                   |  |

## T26: Set 31st day in month with 31 days

| Statu<br>Passe<br>Refer<br>None | s<br>ed<br>ences                     | Type<br>Other<br>Automation Type<br>None    | <b>Priority</b><br>Medium              | Estimate<br>None |  |
|---------------------------------|--------------------------------------|---------------------------------------------|----------------------------------------|------------------|--|
| Steps                           |                                      |                                             |                                        |                  |  |
| 1                               | Klikni na tlačítko ADD.              |                                             | Objeví se formulář pro vytvoření astr  | onauta.          |  |
|                                 | Click ADD buton.                     |                                             | Add astronaut form is shown.           |                  |  |
| 2                               | Klikni do pole Birthday.             |                                             | Pole zmodrá a lze do něj psát.         |                  |  |
|                                 | Click Birthday field.                |                                             | Field turns blue and it can be writter | to.              |  |
| Write to Birthday               |                                      |                                             |                                        |                  |  |
| 3                               | Zadej datum s 31 dnem v měsíci, k    | terý nmá 31 dní. Například 05/31/2022.      | Datum je validní.                      |                  |  |
|                                 | Fill in date with 31th day in month, | wich has only 31 days. For e.g. 05/31/2022. | Date is valid.                         |                  |  |

| Passed                       | This test was marked as 'Passed'. |                                              |  |
|------------------------------|-----------------------------------|----------------------------------------------|--|
| Lýdie H.<br>6/8/2022 7:28 PM | Steps                             |                                              |  |
| Assigned To                  | 1                                 | Klikni na tlačítko ADD.                      |  |
| Lýdie H.                     |                                   | Click ADD buton.                             |  |
|                              |                                   | Expected Result                              |  |
|                              |                                   | Objeví se formulář pro vytvoření astronauta. |  |
|                              |                                   | Add astronaut form is shown.                 |  |
|                              | 2                                 | Klikni do pole Birthday. 3                   |  |
|                              |                                   | Click Birthday field.                        |  |

| Expected Result                                                                  |
|----------------------------------------------------------------------------------|
| Pole zmodrá a lze do něj psát.                                                   |
| Field turns blue and it can be written to.                                       |
| Zadej datum s 31 dnem v měsíci, který nmá 31 dní. Například 05/31/2022.          |
| Fill in date with 31th day in month, wich has only 31 days. For e.g. 05/31/2022. |
| Expected Result                                                                  |
| Datum je validní.                                                                |
| Date is valid.                                                                   |
|                                                                                  |

# T27: Set 32nd day in month with 31 days

| Statu    | s                                   | Туре                                  | Priority                               | Estimate                                 |
|----------|-------------------------------------|---------------------------------------|----------------------------------------|------------------------------------------|
| Passe    | ed                                  | Other                                 | Medium                                 | None                                     |
| Refer    | ences                               | Automation Type                       |                                        |                                          |
| None     |                                     | None                                  |                                        |                                          |
|          |                                     |                                       |                                        |                                          |
| Steps    |                                     |                                       |                                        |                                          |
| otopo    |                                     |                                       |                                        |                                          |
| 1        | Klikni na tlačítko ADD.             |                                       | Obieví se formulář pro vytvoření astr  | onauta.                                  |
| 1        |                                     |                                       |                                        |                                          |
|          | Click ADD buton.                    |                                       | Add astronaut form is shown.           |                                          |
| -        |                                     |                                       |                                        |                                          |
| 2        | Klikni do pole Birthday.            |                                       | Pole zmodrá a lze do něj psát.         |                                          |
|          | Click Birthday field                |                                       | Field turns blue and it can be written | to                                       |
|          | olick bir thugy held.               |                                       |                                        |                                          |
| Write to | Birthday                            |                                       |                                        |                                          |
| _        | 7                                   |                                       |                                        |                                          |
| 3        | Zadej datum s 32 dhem v mésici, k   | tery ma 31 dni. Napriklad 05/32/2022. | Pole zcervena. Pod polem se objevi h   | naska: "Invalid Date Format".            |
|          | Fill in date with 32nd day in month | , which has only 31 days. For e.g.    | Field turns red. The message: "Invali  | d Date format" is shown under the field. |
|          | 05/32/2022.                         |                                       |                                        |                                          |

| Passed                       | This test was marked as 'Passed'. |                                                                                   |  |
|------------------------------|-----------------------------------|-----------------------------------------------------------------------------------|--|
| Lýdie H.<br>6/8/2022 7:28 PM | Steps                             |                                                                                   |  |
| Assigned To                  | 1                                 | Klikni na tlačítko ADD.                                                           |  |
| Lýdie H.                     |                                   | Click ADD buton.                                                                  |  |
|                              |                                   | Expected Result                                                                   |  |
|                              |                                   | Objeví se formulář pro vytvoření astronauta.                                      |  |
|                              | _                                 | Add astronaut form is shown.                                                      |  |
|                              | 2                                 | Klikni do pole Birthday.                                                          |  |
|                              |                                   | Click Birthday field.                                                             |  |
|                              |                                   | Expected Result                                                                   |  |
|                              |                                   | Pole zmodrá a lze do něj psát.                                                    |  |
|                              | _                                 | Field turns blue and it can be written to.                                        |  |
|                              | 3                                 | Zadej datum s 32 dnem v měsíci, který má 31 dní. Například 05/32/2022.            |  |
|                              |                                   | Fill in date with 32nd day in month, which has only 31 days. For e.g. 05/32/2022. |  |
|                              |                                   | Expected Result                                                                   |  |

Pole zčervená. Pod polem se objeví hláška: "Invalid Date Format".

Field turns red. The message: "Invalid Date format" is shown under the field.

## T19: Set date 12/31/1899

| Status<br>Passed<br>References<br>None |                          | <b>Type</b><br>Other<br><b>Automation Type</b><br>None | <b>Priority</b><br>Medium                                  | <b>Estimate</b><br>None                    |
|----------------------------------------|--------------------------|--------------------------------------------------------|------------------------------------------------------------|--------------------------------------------|
| Steps                                  |                          |                                                        |                                                            |                                            |
| 1                                      | Klikni na tlačítko ADD.  |                                                        | Objeví se formulář pro vytvoření astr                      | onauta.                                    |
|                                        | Click ADD buton.         |                                                        | Add astronaut form is shown.                               |                                            |
| 2                                      | Klikni do pole Birthday. |                                                        | Pole zmodrá a lze do něj psát.                             |                                            |
|                                        | Click Birthday field.    |                                                        | Field turns blue and it can be writter                     | to.                                        |
| Write to                               | o Birthday               |                                                        |                                                            |                                            |
| 3                                      | Zadej datum 12/31/1899.  |                                                        | Pole zčervená. Pod polem se objeví h                       | ıláška: "Date should not be before minimal |
|                                        | Set date 12/31/1899.     |                                                        | date".                                                     |                                            |
|                                        |                          |                                                        | Field turns red. The message: "Date shown under the field. | should not be before minimal date" is      |

#### Results

| Passed                       | This tes | st was marked as 'Passed'.                                                                       |
|------------------------------|----------|--------------------------------------------------------------------------------------------------|
| Lýdie H.<br>6/8/2022 7:28 PM | Steps    |                                                                                                  |
| Assigned To<br>Lýdie H.      | 1        | Klikni na tlačítko ADD.                                                                          |
|                              |          | Expected Result                                                                                  |
|                              |          | Objeví se formulář pro vytvoření astronauta.                                                     |
|                              |          | Add astronaut form is shown.                                                                     |
|                              | 2        | Klikni do pole Birthday.<br>Click Birthday field.                                                |
|                              |          | Expected Result                                                                                  |
|                              |          | Pole zmodrá a lze do něj psát.                                                                   |
|                              |          |                                                                                                  |
|                              | 3        | Zadej datum 12/31/1899.<br>Set date 12/31/1899.                                                  |
|                              |          | Expected Result                                                                                  |
|                              |          | Pole zčervená. Pod polem se objeví hláška: "Date should not be before minimal date".             |
|                              |          | Field turns red. The message: "Date should not be before minimal date" is shown under the field. |

3

.

| Statu      | s                           | Туре            | Priority                               | Estimate |
|------------|-----------------------------|-----------------|----------------------------------------|----------|
| Passe      | ed                          | Other           | Medium                                 | None     |
| References |                             | Automation Type |                                        |          |
| None       |                             | None            |                                        |          |
|            |                             |                 |                                        |          |
| Stope      |                             |                 |                                        |          |
| Steps      |                             |                 |                                        |          |
|            |                             |                 |                                        |          |
| 1          |                             |                 |                                        |          |
| -          |                             |                 |                                        |          |
| 2          | Klikni na tlačítko ADD.     |                 | Objeví se formulář pro vytvoření astr  | onauta.  |
|            | Click ADD buton.            |                 | Add astronaut form is shown.           |          |
|            |                             |                 |                                        |          |
| 7          | Klikni da nala Pirthday     |                 | Polo zmodrá o izo do pči poát          |          |
| 3          | Klikili do pole bli tilday. |                 | Pole zinodra a ize do nej psat.        |          |
|            | Click Birthday field.       |                 | Field turns blue and it can be writter | n to.    |
| 14/ 1      |                             |                 |                                        |          |
| Write to   | o Birthday                  |                 |                                        |          |
| 4          | Zadej datum 01/01/1900.     |                 | Datum je validní.                      |          |
|            |                             |                 |                                        |          |
|            | Set date 01/01/1900.        |                 | Date is valid.                         |          |

## Results

| Passed                       | This te | st was marked as 'Passed'.                   |
|------------------------------|---------|----------------------------------------------|
| Lýdie H.<br>6/8/2022 7:29 PM | Steps   |                                              |
| Assigned To                  | 1       |                                              |
| Lýdie H.                     | 2       | Klikni na tlačítko ADD.                      |
|                              |         | Click ADD buton.                             |
|                              |         | Expected Result                              |
|                              |         | Objeví se formulář pro vytvoření astronauta. |
|                              |         | Add astronaut form is shown.                 |
|                              | 3       | Klikni do pole Birthday.                     |
|                              |         | Click Birthday field.                        |
|                              |         | Expected Result                              |
|                              |         | Pole zmodrá a lze do něj psát.               |
|                              |         | Field turns blue and it can be written to.   |
|                              | 4       | Zadej datum 01/01/1900.                      |
|                              |         | Set date 01/01/1900.                         |
|                              |         | Expected Result                              |
|                              |         | Datum je validní.                            |
|                              |         | Date is valid.                               |
|                              |         |                                              |

## T21: Set date after today

**Status** Passed

References None Type Other Automation Type None **Priority** Medium Estimate None

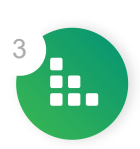

Steps

| 1     | Klikni na tlačítko ADD.    | Objeví se formulář pro vytvoření astronauta.                                                    |
|-------|----------------------------|-------------------------------------------------------------------------------------------------|
|       | Click ADD buton.           | Add astronaut form is shown.                                                                    |
| 0     | Klikai da pala Pirthday    | Dele zmedrá e ize do pěi peát                                                                   |
| Z     | Kiikiii do pole Birtiiday. | Pole zmoura a ize do nej psat.                                                                  |
|       | Click Birthday field.      | Field turns blue and it can be written to.                                                      |
| Write | to Birthday                |                                                                                                 |
| 3     | Zadej zítřejší datum.      | Pole zčervená. Pod polem se objeví hláška: "Date should not be after maximal date"              |
|       | Fill in tomorrow date.     | uate .                                                                                          |
|       |                            | Field turns red. The message: "Date should not be after maximal date" is shown under the field. |

#### Results

| Passed                       | This te | st was marked as 'Passed'.                                                                      |
|------------------------------|---------|-------------------------------------------------------------------------------------------------|
| Lýdie H.<br>6/8/2022 7:29 PM | Steps   |                                                                                                 |
| Assigned To<br>Lýdie H.      | 1       | Klikni na tlačítko ADD.<br>Click ADD buton.                                                     |
|                              |         | Expected Result                                                                                 |
|                              |         | Objevi se formulář pro vytvoření astronauta.                                                    |
|                              |         | Add astronaut form is shown.                                                                    |
|                              | 2       | Klikni do pole Birthday.                                                                        |
|                              |         | Click Birthday field.                                                                           |
|                              |         | Expected Result                                                                                 |
|                              |         | Pole zmodrá a lze do něj psát.                                                                  |
|                              |         | Field turns blue and it can be written to.                                                      |
|                              | 3       | Zadej zítřejší datum.                                                                           |
|                              |         | Fill in tomorrow date.                                                                          |
|                              |         | Expected Result                                                                                 |
|                              |         | Pole zčervená. Pod polem se objeví hláška: "Date should not be after maximal date".             |
|                              |         | Field turns red. The message: "Date should not be after maximal date" is shown under the field. |

## T28: Set valid date with picker

| Statu | IS                               | Туре            | Priority                              | Estimate |
|-------|----------------------------------|-----------------|---------------------------------------|----------|
| Pass  | ed                               | Other           | Medium                                | None     |
| Refe  | rences                           | Automation Type |                                       |          |
| None  |                                  | None            |                                       |          |
|       |                                  |                 |                                       |          |
| Steps |                                  |                 |                                       |          |
|       |                                  |                 |                                       |          |
| 1     | Klikni na talčítko ADD.          |                 | Objeví se karta pro vytvoření astrona | auta.    |
|       |                                  |                 | Add astronaut card is shown           |          |
|       | Sher ADD Buton.                  |                 | Add distronadt Cald is shown.         | 3        |
| ~     |                                  |                 |                                       |          |
| 2     | Klikni na iconu v poli Birthday. |                 | ubjevi se picker.                     |          |

Click on icon in Birthday field.

#### picker

3 Vyber datum mezi 01/01/1900 a dnešním dnem.
 Pick a date betwwen 01/01/1900 and today.

Results

Picker is shown.

Datum Ize zadat.

Date can be picked.

| Passed                       | This test was marked as 'Passed'. |                                             |
|------------------------------|-----------------------------------|---------------------------------------------|
| Lýdie H.<br>6/8/2022 7:29 PM | Steps                             |                                             |
| Accimped To                  | 1                                 | Klikni na talčítko ADD.                     |
| Lýdie H.                     |                                   | Click ADD buton.                            |
|                              |                                   | Expected Result                             |
|                              |                                   | Objeví se karta pro vytvoření astronauta.   |
|                              |                                   | Add astronaut card is shown.                |
|                              | 2                                 | Klikni na iconu v poli Birthday.            |
|                              |                                   | Click on icon in Birthday field.            |
|                              |                                   | Expected Result                             |
|                              |                                   | Objeví se picker.                           |
|                              |                                   | Picker is shown.                            |
|                              | 3                                 | Vyber datum mezi 01/01/1900 a dnešním dnem. |
|                              |                                   | Pick a date betwwen 01/01/1900 and today.   |
|                              |                                   | Expected Result                             |
|                              |                                   | Datum Ize zadat.                            |
|                              |                                   | Date can be picked.                         |

## T29: Set tomorrow date with picker

| Statu<br>Passe<br>Refer<br>None | s<br>ed<br>ences                 | Type<br>Other<br>Automation Type<br>None | <b>Priority</b><br>Medium             | Estimate<br>None |
|---------------------------------|----------------------------------|------------------------------------------|---------------------------------------|------------------|
| Steps                           |                                  |                                          |                                       |                  |
| 1                               | Klikni na talčítko ADD.          |                                          | Objeví se karta pro vytvoření astrona | uta.             |
|                                 | Click ADD buton.                 |                                          | Add astronaut card is shown.          |                  |
| 2                               | Klikni na iconu v poli Birthday. |                                          | Objeví se picker.                     |                  |
|                                 | Click on icon in Birthday field. |                                          | Picker is shown.                      |                  |
| picker                          |                                  |                                          |                                       |                  |
| 3                               | Vyber zítřejší datum.            |                                          | Nic se nestane. Datum je šedé a nelz  | e zadat.         |
|                                 | Click tomorrow date.             |                                          | Nothing happens. Date is gray and is  | not clickable.   |

| Passed                       | This test was marked as 'Passed'. |                                                                                                    |
|------------------------------|-----------------------------------|----------------------------------------------------------------------------------------------------|
| Lýdie H.<br>6/8/2022 7:29 PM | Steps                             |                                                                                                    |
| Assigned To<br>Lýdie H.      | 1                                 | Klikni na talčítko ADD.<br>Click ADD buton.<br>Expected Result<br>Objeví se karta pro vytvoření astronauta.<br>Add astronaut card is shown. |
|                              | 2                                 | Klikni na iconu v poli Birthday.<br>Click on icon in Birthday field.<br>Expected Result                                                     |
|                              | 3                                 | Picker is shown. Vyber zítřejší datum. Click tomorrow date. Expected Result                                                                 |
|                              |                                   | Nic se nestane. Datum je šedé a nelze zadat.<br>Nothing happens. Date is gray and is not clickable.                                         |

# T22: Check view mode

| Status                                | Туре            | Priority                | Estimate |  |
|---------------------------------------|-----------------|-------------------------|----------|--|
| Passed                                | Other           | Medium                  | None     |  |
| References                            | Automation Type |                         |          |  |
| None                                  | None            |                         |          |  |
|                                       |                 |                         |          |  |
| Preconditions                         |                 |                         |          |  |
| One astronaut card.                   |                 |                         |          |  |
| Jedna karta s astronautem             |                 |                         |          |  |
| Steps                                 |                 |                         |          |  |
| 1 Klikni do pole Birthday a napiš něj | aký text.       | Pole není editovatelné. |          |  |

Field is not editable.

Results

Click date in Birthday field and write some text.

| Passed                                                  | This test was marked as 'Passed'.                                                                                                    |  |
|---------------------------------------------------------|----------------------------------------------------------------------------------------------------|--|
| Lýdie H.<br>6/8/2022 7:29 PM<br>Assigned To<br>Lýdie H. | Steps         1       Klikni do pole Birthday a napiš nějaký text.         Click date in Birthday field and write some text.         Supported Begult |  |
|                                                         | Pole není editovatelné.<br>Field is not editable.                                                                                                    |  |

| Passed                       | This test was marked as 'Passed'. |                                                                                                    |
|------------------------------|-----------------------------------|----------------------------------------------------------------------------------------------------|
| Lýdie H.<br>6/8/2022 7:29 PM | Steps<br>1                        | Klikni do pole Birthday a napiš nějaký text.<br>Click date in Birthday field and write some text.<br>Expected Result<br>Pole není editovatelné.<br>Field is not editable. |
|                              |                                   |                                                                                                    |

## T30: Write non-numeric character

| Statu<br>Passe<br>Refer<br>None | s<br>ed<br>ences                  | <b>Type</b><br>Other<br><b>Automation Type</b><br>None | <b>Priority</b><br>Medium              | Estimate<br>None |
|---------------------------------|-----------------------------------|--------------------------------------------------------|----------------------------------------|------------------|
| Steps                           |                                   |                                                        |                                        |                  |
| 1                               | Klikni na tlačítko ADD.           |                                                        | Objeví se formulář pro vytvoření astr  | onauta.          |
|                                 | Click ADD buton.                  |                                                        | Add astronaut form is shown.           |                  |
| 2                               | Klikni do pole Birthday.          |                                                        | Pole zmodrá a lze do něj psát.         |                  |
|                                 | Click Birthday field.             |                                                        | Field turns blue and it can be writter | n to.            |
| Write to                        | Birthday                          |                                                        |                                        |                  |
| 3                               | Zadej nějaké nenumerický znak na  | příklad písmeno a.                                     | Znak nelze zadat.                      |                  |
|                                 | Fill in some non-numeric characte | r e.g. letter a.                                       | The character can not be filled in.    |                  |

| Passed                       | This test was marked as 'Passed'. |                                                    |
|------------------------------|-----------------------------------|----------------------------------------------------|
| Lýdie H.<br>6/8/2022 7:30 PM | Steps                             |                                                    |
| Assigned To                  | 1                                 | Klikni na tlačítko ADD.                            |
| Lýdie H.                     |                                   | Click ADD buton.                                   |
|                              |                                   | Expected Result                                    |
|                              |                                   | Objeví se formulář pro vytvoření astronauta.       |
|                              |                                   | Add astronaut form is shown.                       |
|                              | 2                                 | Klikni do pole Birthday.                           |
|                              |                                   | Click Birthday field.                              |
|                              |                                   | Expected Result                                    |
|                              |                                   | Pole zmodrá a lze do něj psát.                     |
|                              |                                   | Field turns blue and it can be written to.         |
|                              | 3                                 | Zadej nějaké nenumerický znak například písmeno a. |
|                              |                                   | Fill in some non-numeric character e.g. letter a.  |
|                              |                                   | Expected Result                                    |
|                              |                                   | Znak nelze zadat.                                  |

The character can not be filled in.

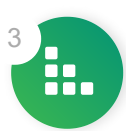

## R4: Edit Astronaut

| Create  | ed On                        |                 |           |                  |                        |                   | 6/8/2022 |
|---------|------------------------------|-----------------|-----------|------------------|------------------------|-------------------|----------|
| Compl   | leted                        |                 |           |                  |                        |                   | No       |
|         |                              |                 |           |                  |                        |                   |          |
| Passe   | d                            | Blocked         | Untested  | F                | Retest                 | Failed            |          |
| 70% (7  | 7/10)                        | 0% (0/10)       | 0% (0/10) | (                | 0% (0/10)              | 30% (3/10)        |          |
| Test C  | ases                         |                 |           |                  |                        |                   |          |
| Test Ca | <b>ses</b> 10                |                 |           |                  |                        |                   |          |
| T31: V  | erify Back button            |                 |           |                  |                        |                   |          |
| Statu   | s                            | Туре            |           | Priority         |                        | Estimate          |          |
| Passe   | ed                           | Other           |           | Medium           |                        | None              |          |
| Refer   | ences                        | Automation Type |           |                  |                        |                   |          |
| None    |                              | None            |           |                  |                        |                   |          |
| Precor  | nditions                     |                 |           |                  |                        |                   |          |
| Jeden z | záznam s astronautem.        |                 |           |                  |                        |                   |          |
| One rec | ord with astronaut.          |                 |           |                  |                        |                   |          |
| Steps   |                              |                 |           |                  |                        |                   |          |
| 1       | Klikni na ikonu tužky u zázn | amu.            |           | Tlačítko je klik | ací a objeví se formul | ář pro editování. |          |
|         | Click the Pencil Icon in the | record.         |           | Button is click  | able and Form for edi  | it is shown.      |          |
| edit    |                              |                 |           |                  |                        |                   |          |
| 2       | Změň hodnotu nějakého po     | le.             |           | V poli je zadan  | iá hodnota.            |                   |          |
|         | Change value in some field   |                 |           | In the field the | ere is entered value.  |                   |          |
| 3       | Klikni na tlačítko Back.     |                 |           | Změněná hodi     | nota není uložena.     |                   |          |
|         | Click on Back Button.        |                 |           | Edited value is  | s not saved.           |                   |          |

| Passed                       | This te | st was marked as 'Passed'.                              |
|------------------------------|---------|---------------------------------------------------------|
| Lýdie H.<br>6/8/2022 7:31 PM | Steps   |                                                         |
| Assigned To                  | 1       | Klikni na ikonu tužky u záznamu.                        |
| Lýdie H.                     |         | Click the Pencil Icon in the record.                    |
|                              | I       | Expected Result                                         |
|                              |         | Tlačítko je klikací a objeví se formulář pro editování. |
|                              |         | Button is clickable and Form for edit is shown.         |
|                              | 2       | Změň hodnotu nějakého pole.                             |
|                              |         | Change value in some field.                             |
|                              |         | Expected Result                                         |
|                              |         | V poli je zadaná hodnota.                               |

|   | In the field there is entered value. |
|---|--------------------------------------|
| 3 | Klikni na tlačítko Back.             |
|   | Click on Back Button.                |
|   | Expected Result                      |
|   | Změněná hodnota není uložena.        |
|   | Edited value is not saved.           |
|   |                                      |

# T32: Verify saving with empty Ability Field

| Statu<br>Passe<br>Refer<br>None | is<br>ed<br>rences                   | Type<br>Other<br>Automation Type<br>None | <b>Priority</b><br>Medium               | Estimate<br>None                           |
|---------------------------------|--------------------------------------|------------------------------------------|-----------------------------------------|--------------------------------------------|
| Preco                           | nditions                             |                                          |                                         |                                            |
| Jedenz                          | záznam s astronautem.                |                                          |                                         |                                            |
| One rec                         | cord with astronaut.                 |                                          |                                         |                                            |
| Steps                           |                                      |                                          |                                         |                                            |
| 1                               | Klikni na ikonu tužky u záznamu.     |                                          | Tlačítko je klikací a objeví se formulá | ř pro editování.                           |
|                                 | Click the Pencil Icon in the record. |                                          | Button is clickable and Form for edit   | is shown.                                  |
| edit                            |                                      |                                          |                                         |                                            |
| 2                               | Smaž hodnotu v poli Ability.         |                                          | Pole Ability je prázdná.                |                                            |
|                                 | Delete value in Ability Field.       |                                          | Ability Field is empty.                 |                                            |
| 3                               | Ulož záznam.                         |                                          | Záznam se uloží. Pole Ability je prázd  | né. Hodnota v ostatních polích se          |
|                                 | Save Record.                         |                                          | Record is saved. Ability field is empt  | y. Values of other fields are not changed. |

| Passed                       | This tes | st was marked as 'Passed'.                              |
|------------------------------|----------|---------------------------------------------------------|
| Lýdie H.<br>6/8/2022 7:32 PM | Steps    |                                                         |
| Assigned To                  | 1        | Klikni na ikonu tužky u záznamu.                        |
| Lýdie H.                     |          | Click the Pencil Icon in the record.                    |
|                              | I        | Expected Result                                         |
|                              |          | Tlačítko je klikací a objeví se formulář pro editování. |
|                              |          | Button is clickable and Form for edit is shown.         |
|                              | 2        | Smaž hodnotu v poli Ability.                            |
|                              |          | Delete value in Ability Field.                          |
|                              |          | Expected Result                                         |
|                              |          | Pole Ability je prázdná.                                |
|                              |          | Ability Field is empty.                                 |
|                              | 3        | Ulož záznam.                                            |

Save Record. <mark>Expected Result</mark> Záznam se uloží. Pole Ability je prázdné. Hodnota v ostatních polích se nezměnila. Record is saved. Ability field is empty. Values of other fields are not changed.

# T33: Verify saving with empty Birthday Field

| Status<br>Failed<br>Refere<br>None | s<br>ences                           | <b>Type</b><br>Other<br><b>Automation Type</b><br>None | <b>Priority</b><br>Medium                | Estimate<br>None |  |  |  |  |
|------------------------------------|--------------------------------------|--------------------------------------------------------|------------------------------------------|------------------|--|--|--|--|
| Precon                             | Preconditions                        |                                                        |                                          |                  |  |  |  |  |
| Jeden z                            | áznam s astronautem.                 |                                                        |                                          |                  |  |  |  |  |
| One rec                            | ord with astronaut.                  |                                                        |                                          |                  |  |  |  |  |
| Steps                              |                                      |                                                        |                                          |                  |  |  |  |  |
| 1                                  | Klikni na ikonu tužky u záznamu.     |                                                        | Tlačítko je klikací a objeví se formulář | pro editování.   |  |  |  |  |
|                                    | Click the Pencil Icon in the record. |                                                        | Button is clickable and Form for edit    | is shown.        |  |  |  |  |
| edit                               |                                      |                                                        |                                          |                  |  |  |  |  |
| 2                                  | Smaž hodnotu v poli Birthday.        |                                                        | Pole Birthday je prázdné.                |                  |  |  |  |  |
|                                    | Delete value in Birthday Field.      |                                                        | Birthday Field is empty.                 |                  |  |  |  |  |
| 3                                  | Ulož záznam.                         |                                                        | Záznam nelze uložit.                     |                  |  |  |  |  |
|                                    | Save Record.                         |                                                        | Record can not be saved.                 |                  |  |  |  |  |

| Failed                                                                       | This test was marked as 'Failed'. |                                                                                                    |  |  |
|------------------------------------------------------------------------------|-----------------------------------|----------------------------------------------------------------------------------------------------|--|--|
| Lýdie H.<br>6/8/2022 7:34 PM                                                 | Steps                             |                                                                                                    |  |  |
| Assigned To<br>Lýdie H.<br>Defects<br>ID ticketu s chybou. ID of bug ticket. | 1                                 | Klikni na ikonu tužky u záznamu.<br>Click the Pencil Icon in the record.<br><b>Expected Result</b><br>Tlačítko je klikací a objeví se formulář pro editování.<br>Button is clickable and Form for edit is shown. |  |  |
|                                                                              | 2                                 | Smaž hodnotu v poli Birthday.<br>Delete value in Birthday Field.<br><b>Expected Result</b><br>Pole Birthday je prázdné.<br>Birthday Field is empty.                                                              |  |  |
|                                                                              | 3                                 | Ulož záznam.<br>Save Record.<br>Expected Result<br>Záznam nelze uložit.                                                                                                    |  |  |

# T34: Verify saving without required First name Field

| Statu   | S                                                                                                    | Туре            | Priority                                | Estimate         |  |
|---------|----------------------------------------------------------------------------------------------------|-----------------|-----------------------------------------|------------------|--|
| Failed  | t de la constante de la constante de | Other           | Medium                                  | None             |  |
| Refer   | ences                                                                                                    | Automation Type |                                         |                  |  |
| None    |                                                                                                    | None            |                                         |                  |  |
|         |                                                                                                    |                 |                                         |                  |  |
| Precor  | nditions                                                                                                    |                 |                                         |                  |  |
| Jeden z | záznam s astronautem.                                                                                                    |                 |                                         |                  |  |
| One rec | cord with astronaut.                                                                                                    |                 |                                         |                  |  |
|         |                                                                                                    |                 |                                         |                  |  |
| Steps   |                                                                                                    |                 |                                         |                  |  |
| 1       | Klikni na ikonu tužky u záznamu.                                                                                                    |                 | Tlačítko je klikací a objeví se formulá | ř pro editování. |  |
|         | Click the Pencil Icon in the record.                                                                                                    |                 | Button is clickable and Form for edit   | is shown.        |  |
| edit    |                                                                                                    |                 |                                         |                  |  |
| 2       | Smaž hodnotu v povinném poli Firs                                                                                                    | st name.        | Pole First name je prázdné.             |                  |  |
|         | Delete value in requred First name Field.                                                                                                    |                 | First name Field is empty.              |                  |  |
| 3       | Ulož záznam.                                                                                                    |                 | Záznam nelze uložit.                    |                  |  |
|         | Save Record.                                                                                                    |                 | Record can not be saved.                |                  |  |

#### Results

| Failed                                                                       | This te | st was marked as 'Failed'.                                                                                 |
|------------------------------------------------------------------------------|---------|----------------------------------------------------------------------------------------------------|
| Lýdie H.<br>6/8/2022 7:35 PM                                                 | Steps   |                                                                                                    |
| Assigned To<br>Lýdie H.<br>Defects<br>ID ticketu s chybou. ID of bug ticket. | 1       | Klikni na ikonu tužky u záznamu.<br>Click the Pencil Icon in the record.<br><b>Expected Result</b>         |
|                                                                              |         | Tlačítko je klikací a objeví se formulář pro editování.<br>Button is clickable and Form for edit is shown. |
|                                                                              | 2       | Smaž hodnotu v povinném poli First name.<br>Delete value in requred First name Field.                      |
|                                                                              |         | <b>Expected Result</b><br>Pole First name je prázdné.<br>First name Field is empty.                        |
|                                                                              | 3       | Ulož záznam.<br>Save Record.<br><b>Expected Result</b>                                                     |
|                                                                              |         | Záznam nelze uložit.<br>Record can not be saved.                                                           |

# T35: Verify saving without required Last name Field

| Statu   | s                                    | Туре            | Priority                                 | Estimate         |
|---------|--------------------------------------|-----------------|------------------------------------------|------------------|
| Failed  | -<br>L                               | Other           | Medium                                   | None             |
| Refer   | ences                                | Automation Type |                                          |                  |
| None    |                                      | None            |                                          |                  |
| Precor  | nditions                             |                 |                                          |                  |
| Jeden z | záznam s astronautem.                |                 |                                          |                  |
| One rec | ord with astronaut.                  |                 |                                          |                  |
| Steps   |                                      |                 |                                          |                  |
| 1       | Klikni na ikonu tužky u záznamu.     |                 | Tlačítko je klikací a objeví se formulái | ŕ pro editování. |
|         | Click the Pencil Icon in the record. |                 | Button is clickable and Form for edit    | is shown.        |
| edit    |                                      |                 |                                          |                  |
| 2       | Smaž hodnotu v povinném poli Las     | t name.         | Pole Last name je prázdné.               |                  |
|         | Delete value in requred Last name    | Field.          | Last name Field is empty.                |                  |
| 3       | Ulož záznam.                         |                 | Záznam nelze uložit.                     |                  |
|         | Save Record.                         |                 | Record can not be saved.                 |                  |

## Results

| Failed                                                                       | This tes | This test was marked as 'Failed'.                                                                                                    |  |  |  |
|------------------------------------------------------------------------------|----------|----------------------------------------------------------------------------------------------------|--|--|--|
| Lýdie H.<br>6/8/2022 7:36 PM                                                 | Steps    |                                                                                                    |  |  |  |
| Assigned To<br>Lýdie H.<br>Defects<br>ID ticketu s chybou. ID of bug ticket. | 1        | Klikni na ikonu tužky u záznamu.<br>Click the Pencil Icon in the record.<br><b>Expected Result</b><br>Tlačítko je klikací a objeví se formulář pro editování. |  |  |  |
|                                                                              |          | Button is clickable and Form for edit is shown.                                                                                                    |  |  |  |
|                                                                              | 2        | Smaž hodnotu v povinném poli Last name.<br>Delete value in requred Last name Field.                                                                           |  |  |  |
|                                                                              |          | Pole Last name je prázdné.<br>Last name Field is empty.                                                                                                    |  |  |  |
|                                                                              | 3        | Ulož záznam.<br>Save Record.                                                                                                    |  |  |  |
|                                                                              |          | Expected Result                                                                                                    |  |  |  |
|                                                                              |          | Record can not be saved.                                                                                                    |  |  |  |

## T36: Verify Edit Button

|        |       |          |          | 3 |
|--------|-------|----------|----------|---|
| Status | Туре  | Priority | Estimate |   |
| Passed | Other | Medium   | None     |   |

 References
 Automation Type

 None
 None

 Preconditions
 Jeden záznam s astronautem.

 Jeden záznam s astronautem.
 Jeden záznam s astronautem.

 One record with astronaut.
 Steps

 1
 Klikni na ikonu tužky u záznamu.
 Tlačítko je klikací a objeví se formulář pro editování.

 1
 Klikni na ikonu tužky u záznamu.
 Tlačítko je klikací a objeví se formulář pro editování.

 edit
 Edit

#### Results

| Passed                       | This tes | t was marked as 'Passed'.                               |
|------------------------------|----------|---------------------------------------------------------|
| Lýdie H.<br>6/8/2022 7:36 PM | Steps    |                                                         |
|                              | 1        | Klikni na ikonu tužky u záznamu.                        |
| Lýdie H.                     |          | Click the Pencil Icon in the record.                    |
|                              | 1        | Expected Result                                         |
|                              |          | Tlačítko je klikací a objeví se formulář pro editování. |
|                              |          | Button is clickable and Form for edit is shown.         |
|                              |          |                                                         |

## T37: Verify change First name

| Statu   | IS                                  | Туре                 | Priority                                                        | Estimate                                |
|---------|-------------------------------------|----------------------|-----------------------------------------------------------------|-----------------------------------------|
| Pass    | ed                                  | Other                | Medium                                                          | None                                    |
| Refe    | rences                              | Automation Type      |                                                                 |                                         |
| None    | •                                   | None                 |                                                                 |                                         |
|         |                                     |                      |                                                                 |                                         |
| Preco   | nditions                            |                      |                                                                 |                                         |
| Jeden   | záznam s astronautem.               |                      |                                                                 |                                         |
| One red | cord with astronaut.                |                      |                                                                 |                                         |
| Steps   |                                     |                      |                                                                 |                                         |
|         |                                     |                      |                                                                 |                                         |
| 1       | Klikni na ikonu tužky u záznamu.    |                      | Tlačítko je klikací a objeví se formulá                         | ář pro editování.                       |
|         | Click the Pencil Icon in the record |                      | Button is clickable and Form for edit                           | t is shown.                             |
| edit    |                                     |                      |                                                                 |                                         |
| 2       | Změň validně pole First name, nap   | říklad "Edita".      | V poli First name je zadaná hodnota                             |                                         |
|         | Change First name field with valid  | value, e.g. "Edita". | In First name field there is entered v                          | value.                                  |
| 3       | Uložte záznam.                      |                      | Záznam se uloží. V poli First name je                           | e zadaná hodnota. Hodnota v ostatních   |
|         | Save record                         |                      | polích se nezměnila.                                            |                                         |
|         |                                     |                      | Record is saved. In First name field<br>fields are not changed. | there is entered value. Values of other |
|         |                                     |                      |                                                                 | 3                                       |

| Passed                       | This test was marked as 'Passed'. |                                                                                                    |
|------------------------------|-----------------------------------|----------------------------------------------------------------------------------------------------|
| Lýdie H.<br>6/8/2022 7:36 PM | Steps                             |                                                                                                    |
| Assigned To<br>Lýdie H.      | 1                                 | Klikni na ikonu tužky u záznamu.<br>Click the Pencil Icon in the record.<br><b>Expected Result</b>                                                                                                    |
|                              |                                   | Tlačítko je klikací a objeví se formulář pro editování.<br>Button is clickable and Form for edit is shown.                                                                                                    |
|                              | 2                                 | Změň validně pole First name, například "Edita".<br>Change First name field with valid value, e.g. "Edita".                                                                                                    |
|                              |                                   | Expected Result V poli First name je zadaná hodnota. In First name field there is entered value.                                                                                                    |
|                              | 3                                 | Uložte záznam.<br>Save record.                                                                                                    |
|                              |                                   | Expected Result<br>Záznam se uloží. V poli First name je zadaná hodnota. Hodnota v ostatních polích se nezměnila.<br>Record is saved. In First name field there is entered value. Values of other fields are not changed. |

# T38: Verify change Last name

| Statu                                                                               | s                                                                                                  | Туре                                                                                                    | Priority                                                                                                   | Estimate |
|-------------------------------------------------------------------------------------|----------------------------------------------------------------------------------------------------|----------------------------------------------------------------------------------------------------|----------------------------------------------------------------------------------------------------|----------|
| Passe                                                                               | ed                                                                                                 | Other                                                                                                    | Medium                                                                                                    | None     |
| Refer                                                                               | ences                                                                                              | Automation Type                                                                                                    |                                                                                                    |          |
| None                                                                                |                                                                                                    | None                                                                                                    |                                                                                                    |          |
| Preconditions<br>Jeden záznam s astronautem.<br>One record with astronaut.<br>Steps |                                                                                                    |                                                                                                    |                                                                                                    |          |
| 1                                                                                   | <ol> <li>Klikni na ikonu tužky u záznamu.</li> <li>Click the Pencil Icon in the record.</li> </ol> |                                                                                                    | Tlačítko je klikací a objeví se formulář pro editování.<br>Button is clickable and Form for edit is shown. |          |
| edit                                                                                |                                                                                                    |                                                                                                    |                                                                                                    |          |
| 2                                                                                   | Změň validně pole Last name, nap<br>Change Last name field with valid                              | říklad "Testová".<br>value, e.g. "Testová".                                                                               | V poli Last name je zadaná hodnota.<br>In Last name field there is entered va                              | alue.    |
| <ul> <li>Uložte záznam.</li> <li>Save record.</li> </ul>                            |                                                                                                    | Záznam se uloží. V poli Last name je<br>polích se nezměnila.<br>Record is saved. In Last name field tl<br>are not changed | zadaná hodnota. Hodnota v ostatních<br>here is entered value. Values of other filed                        |          |

|        |                                   | 3 |
|--------|-----------------------------------|---|
| Passed | This test was marked as 'Passed'. |   |
|        | Steps                             |   |

| Lýdie H.<br>6/8/2022 7:36 PM<br>Assigned To<br>Lýdie H. | 1 | Klikni na ikonu tužky u záznamu.<br>Click the Pencil Icon in the record.<br><b>Expected Result</b><br>Tlačítko je klikací a objeví se formulář pro editování.<br>Button is clickable and Form for edit is shown.                                               |
|---------------------------------------------------------|---|----------------------------------------------------------------------------------------------------|
|                                                         | 2 | Změň validně pole Last name, například "Testová".<br>Change Last name field with valid value, e.g. "Testová".<br><b>Expected Result</b><br>V poli Last name je zadaná hodnota.<br>In Last name field there is entered value.                                   |
|                                                         | 3 | Uložte záznam.<br>Save record.<br><b>Expected Result</b><br>Záznam se uloží. V poli Last name je zadaná hodnota. Hodnota v ostatních polích se nezměnila.<br>Record is saved. In Last name field there is entered value. Values of other filed are not changed |

# T39: Verify change Birthdate

| Statu                                | IS                                  | Туре                                      | Priority                                                     | Estimate                                                   |
|--------------------------------------|-------------------------------------|-------------------------------------------|--------------------------------------------------------------|------------------------------------------------------------|
| Passe                                | ed                                  | Other                                     | Medium                                                       | None                                                       |
| Refer                                | rences                              | Automation Type                           |                                                              |                                                            |
| None                                 |                                     | None                                      |                                                              |                                                            |
|                                      |                                     |                                           |                                                              |                                                            |
| Preco                                | nditions                            |                                           |                                                              |                                                            |
| Jeden                                | záznam s astronautem.               |                                           |                                                              |                                                            |
| One rec                              | cord with astronaut.                |                                           |                                                              |                                                            |
| Steps                                |                                     |                                           |                                                              |                                                            |
| 1                                    | Klikni na ikonu tužky u záznamu.    |                                           | Tlačítko je klikací a c                                      | bjeví se formulář pro editování.                           |
| Click the Pencil Icon in the record. |                                     | Button is clickable a                     | nd Form for edit is shown.                                   |                                                            |
| edit                                 |                                     |                                           |                                                              |                                                            |
| 2                                    | Změň validně pole Birthday, napříl  | slad "05/24/2020".                        | V poli Birthday je zad                                       | laná hodnota.                                              |
|                                      | Change Birthday field with valid va | alue, for e.g. "05/24/2020".              | In Birthday field the                                        | e is entered value.                                        |
| 3                                    | Ulož záznam.                        |                                           | Záznam se uloží. V p                                         | oli Birthday je zadaná hodnota. Hodnota v ostatních polích |
|                                      | Save record                         |                                           | se nezměnila.                                                |                                                            |
| Save record.                         |                                     | Record is saved. In E<br>are not changed. | irthday field there is entered value. Values of other fields |                                                            |
|                                      |                                     |                                           |                                                              |                                                            |

| Passed                       | This test was marked as 'Passed'.  |   |
|------------------------------|------------------------------------|---|
| Lýdie H.<br>6/8/2022 7-37 PM | Steps                              | 3 |
| 0/0/2022 7.37111             | 1 Klikni na ikonu tužky u záznamu. |   |
| Assigned To                  |                                    |   |

| Lýdie H. |   | Click the Pencil Icon in the record.                                                               |
|----------|---|----------------------------------------------------------------------------------------------------|
|          |   | Expected Result                                                                                    |
|          |   | Tlačítko je klikací a objeví se formulář pro editování.                                            |
|          |   | Button is clickable and Form for edit is shown.                                                    |
|          | 2 | Změň validně pole Birthday, například "05/24/2020".                                                |
|          |   | Change Birthday field with valid value, for e.g. "05/24/2020".                                     |
|          |   | Expected Result                                                                                    |
|          |   | V poli Birthday je zadaná hodnota.                                                                 |
|          |   | In Birthday field there is entered value.                                                          |
|          | 3 | Ulož záznam.                                                                                       |
|          |   | Save record.                                                                                       |
|          |   | Expected Result                                                                                    |
|          |   | Záznam se uloží. V poli Birthday je zadaná hodnota. Hodnota v ostatních polích se nezměnila.       |
|          |   | Record is saved. In Birthday field there is entered value. Values of other fields are not changed. |
|          |   |                                                                                                    |

# T40: Verify change Ability

| Statu<br>Passe<br>Refer<br>None       | s<br>ed<br>ences                                                            | <b>Type</b><br>Other<br><b>Automation Type</b><br>None | <b>Priority</b><br>Medium                                                                                        | Estimate<br>None                                                                           |
|---------------------------------------|-----------------------------------------------------------------------------|--------------------------------------------------------|----------------------------------------------------------------------------------------------------|--------------------------------------------------------------------------------------------|
| Precor<br>Jeden z<br>One rec<br>Steps | nditions<br>záznam s astronautem.<br>cord with astronaut.                   |                                                        |                                                                                                    |                                                                                            |
| 1<br>edit                             | Klikni na ikonu tužky u záznamu.<br>Click the Pencil Icon in the record.    |                                                        | Tlačítko je klikací a objeví se formulá<br>Button is clickable and Form for edit                                 | ř pro editování.<br>is shown.                                                              |
| 2                                     | Změň validně pole Ability, napříkla<br>Change Ability field with valid valu | d "žonglování".<br>e, for e.g. "juggling".             | V poli Ability je zadaná hodnota.<br>In Ability field there is entered value.                                    |                                                                                            |
| 3                                     | Ulož záznam.<br>Save record.                                                |                                                        | Záznam se uloží. V poli Ability je zada<br>nezměnila.<br>Record is saved. In Ability field there<br>not changed. | aná hodnota. Hodnota v ostatních polích se<br>is entered value. Values of other fields are |

| Passed                       | This test was marked as 'Passed'.                    |
|------------------------------|------------------------------------------------------|
| Lýdie H.<br>6/8/2022 7:37 PM | Steps<br>1 Klikni na ikonu tužky u záznamu.          |
| Assigned To<br>Lýdie H.      | Click the Pencil Icon in the record. Expected Result |

|   | Tlačítko je klikací a objeví se formulář pro editování.                                           |
|---|---------------------------------------------------------------------------------------------------|
|   | Button is clickable and Form for edit is shown.                                                   |
| 2 | Změň validně pole Ability, například "žonglování".                                                |
|   | Change Ability field with valid value, for e.g. "juggling".                                       |
|   | Expected Result                                                                                   |
|   | V poli Ability je zadaná hodnota.                                                                 |
|   | In Ability field there is entered value.                                                          |
| 3 | Ulož záznam.                                                                                      |
|   | Save record.                                                                                      |
|   | Expected Result                                                                                   |
|   | Záznam se uloží. V poli Ability je zadaná hodnota. Hodnota v ostatních polích se nezměnila.       |
|   | Record is saved. In Ability field there is entered value. Values of other fields are not changed. |
|   |                                                                                                   |